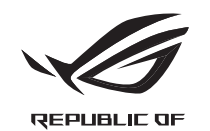

# GLADIUS II **OPTICAL GAMING MOUSE**

**Ouick Start Guide** 快速使用指南(繁體中文) 快速使用指南(简体中文 クスタートガイド(JP) 가단사용설명서 (KO) Guide de démarrage rapide (FR) Schnellstartanleitung (DE) Guida rapida (IT) Guia de Início Bánido (BP) Краткое руководство (RU) Guía de inicio rápido (ES) Beknopte handleiding (NL)

Hızlı Başlangıç Kılavuzu (TR) Стисле керівництво для початку експлуатації (UA) Przewodnik szybkiego startu (PL) Rychlý průvodce (CS) Ghid de pornire rapidă (RO) Gvors üzembe helvezési útmutató (HU) Snabbstartshandbok (SV) Pikaopas (FI) Hurtigstartveiledning (NO) دليل التشغيل السريع (AR) Stručný návod na používanie (SK)

Mouse features

滑鼠介紹(繁體中文)/ 鼠标介绍(商体中文)/ マウスの機能 (JP) / 마우스 기능 (KO) / Caractéristiques de la souris (FR) / Mausfunktionen (JE) / Funzioni del mouse (IT) / Recursos do mouse (IBP) / Функция мыши (RU) / Caracteristicas del ratón (ES) / Muisfuncties (NL) / Fare özellikleri (TR) Функції мимі (IA) / Funkcje myszy (PL) / Popis myši (CS) / Caracteristici mouse (RO) / Mouse features (HU) / Mus funktioner (SV) / Hiiren ominaisuudet (F/) / Musens funksjoner (NO) / Hirren ominaisuudet (FS) / Sunse (SK)

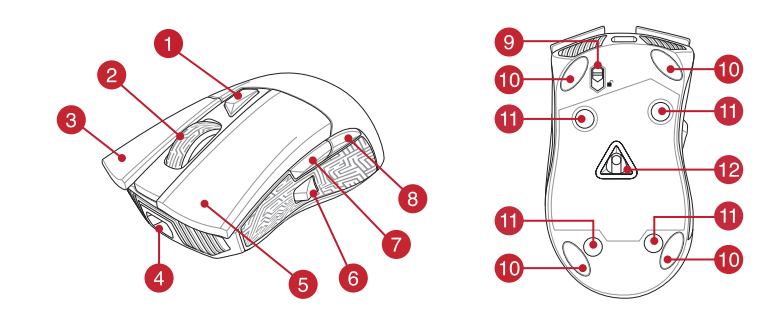

- 1 DPI button / DPI 鍵 (繁體中文) / DPI 键 (简体中文) / DPI ボタン (JP) / DPI 버튼 (KO) / Bouton DPI (FR) / DPI-Taste (DE) / Pulsante DPI (IT) / Botão de PPP (BP) / Кнопка DPI (RU) / Botón PPP (ES) / DPI-knop (NL) / DPI düğmesi (TR) / Кнопка DPI (UA) / Przvcisk DPI (PL) / Tlačítko DPI (CS) / Buton de reglare a rezoluției (RO) / DPI gomb (HU) / DPI-knapp (SV) / DPI-painike (FI) / Ppt-knapp (NO) / DPI 🤃 (AR) / Tlačidlo DPI (SK)
- Scroll wheel / 滾輪(繁華中文) / 液轮( 商体中文) / ホイール (JP) / 스크를 型 (KO) / Molette (FR) / Scrollrad (DE) / Rotellina di scorrimento (IT) / Roda de rolagem (BP) / Konecuko прокрутки (RU) / Rueda de desplazamiento (ES) / Scrollwiel (NL) / Kaydirma tekeri (TR) / Koniuarxon popowyenesin (UA) / Rolka przewijania (PU) / Rolvaci de Jolecko (CS) / Rotiță de defilare (RC) / Görgetőkerék (HU) / Skrollhjul (SV) / Vierityskiekko (FI) / Rullehjul (NO) ユード (LA) / Rolovacie koliesko (SK)
- Right-click button / 右鍵(繁體中文)/ 右键(简体中文) / 右ボタン (JP) / 우측 클릭 버튼 (KO) / Bouton de clic droit (FR) / Rechte 3 Maustaste (DE) /Tasto destro (IT) / Botão de clique direito (BP) / Шелчок правой кнопкой (RU) / Botón derecho (ES) / Rechtermuisknop (NL) / Sağ tıklama düğmesi (TR) / Права кнопка (UA) / Prawp przycisk klikania (PL) / Pravé klepací tlačítko (CS) / Buton clic dreapta (RO) / Jobb b (HU) / Höger musknapp (SV) / Oikea napsautus -painike (FI) / Høyreklikk-knapp (NO) / ذر النقر الأيمن (AR) / Kliknúť pravým tlačidlom
- Micro USB 2.0 connector / Micro USB 2.0 連接埠 (繁體中文) / Micro USB 2.0 接口 (简体中文) / Micro USB 2.0 コネクター (JP) المنافع على مستقدم المنافع من المنتع من من التوريج (من التوريج (من التوريج) المنافع على مستقدم المنافع على مستقدم المنافع على مستقدم المنافع على مستقدم المنافع على مستقدم المنافع على المنافع على المنافع على المنافع على المنافع على المنافع على المنافع على المنافع على المنافع على المنافع على مستقدم المنافع على المنافع على المنافع على المنافع على المنافع على المنافع على المنافع على المنافع على المنافع على المنافع على المنافع على المنافع على المنافع على المنافع على المنافع على المنافع على المنافع على المنافع على المنافع على المنافع عل المنافع على المنافع على المنافع على المنافع على المنافع على المنافع على المنافع على المنافع على المنافع على المن ومعالم على المنافع على المنافع على المنافع على المنافع على المنافع على المنافع على المنافع على المنافع على المن Konektor Micro USB 2.0 (SK)
- eft-click button / 左鍵(繁體中文)/ 左键(简体中文) / 左ボタン (JP) / 좌측 클릭 버튼 (KO) / Bouton de clic gau Maustaste (DE) /Tasto sinistro (IT) / Botão de clique esquerdo (BP) / Щелчок левой кнопкой (RU) / Botón izquierdo (ES) / Linkermuisknop (NL) / Sol tiklama düğmesi (TR) / Ліва кнопка (UA) / Lewy przycisk klikania (PL) / Levé klepací tlačítko (CS) / Buton clic stånga (RO) / Bal gomb (HU) /Vänster musknapp (SV) / Vasen napsautus -painike (FI) / Venstreklikk-knapp (NO) / زر النقر الأيس (AR) / Kliknúť ľavým tlačidlom (SK)
- Target button / 瞄準鍵(繁體中文)/ 瞄准键(简体中文) / DPI スイッチボタン (JP) / 대상 버튼 (KO) / Bouton cible (FR) / Zieltaste (DE) /Pulsante bersaglio (IT) / Botão Alvo (BP) / Целевая кнопка (RU) / Botón de dest no (ES) / Doelknop (NL) / Hedef Düğmesi (TR) / Кнопк uini (UA) / Przycisk celowania (PL) / Tlačítko cíle (CS) / Buton tintă (RO) / Célgomb (HU) / Mål-knapp (SV) / Kohdepainike (FI) / Målknapp (NO) (AR) / Tlačidlo Target (Cieľ) (SK) زر الهدف
- Forward button / 向前按鈕(繁體中文)/ 向前按钮(简体中文) / 「進む」 ボタン n (JP) / Forward button (KO) / Bouton Suivant (FR) / Vorwärts-Taste (DE) / Tasto avanti (IT) / Botăo avançar (BP) / Кнопка вперед (RU) / Botón Avanzar (ES) / Knop vooruit (NL) / İleri düğmesi (TR) / Кнопка «Вперед» (UA) / Przycisk do przodu (PL) / Tlačítko dopředu (CS) / Buton înainte (RO) / Előre gomb (HU) / Framåt-knapp (SV) / Eteenpäin-painike (FI) / Fremoverknapp (NO) / زر الأصلم (AR) / Tlačidlo Forward (Vpred) (SK)
- Backward button / 向後按鈕 ( 繁體中文 ) / 向后按钮 ( 简体中文 ) / 「戻る | ボタン (JP) / Backward button (KO) / Bouton Précédent (FR) eder (BP) / Кнопка назад (RU) / Botón Retroceder (ES) / Knop achteruit (NI ) / Ger / Rückwärts-Taste (DE) / Tasto ind etro (IT) / Botão retro düğmesi (TR) / Кнопка «Назад» (UA) / Przycisk do tyłu (PL) / Tlačítko dozadu (CS) / Buton înapoi (RO) / Vissza gomb (HU) / Bakåt-knapp (SV) / inike (FI) / Tilbakeknapp (NO) / الخلف (AR) / Tlačidlo Backward (Späť) (SK)
- Micro USB cable lock/Micro USB 線鎖定扣(繁體中文)/Micro USB 线锁定扣(简体中文)/Micro USB ケーブルロック (JP) Micro USB cable lock / Micro USB 線規定口 (梁照平文) / Imiled Cool Structure (Control (Section Control (Section do cabo micro USB (BP) / Jaugena passewa Micro USB (RU) / Bloqueo para el cabe micro-USB (ES) / Micro USB-kabelvergrendeling (NL) / Mikro USB kabel Micro USB (RU) / augena assewa Micro USB (RU) / Bloqueo para el cabe micro-USB (ES) / Micro USB-kabelvergrendeling (NL) / Mikro USB kabel Micro USB (RU) / augena assewa Micro USB (RU) / Bloqueo para el cabe micro-USB (ES) / Micro USB-kabelvergrendeling (NL) / ro US andrea kind (Ro) / Iterational of Roy Jerration and the second interest of the second and a material second interest of the second second (Ro) / Iterative kade and the second second (Ro) / Iterative kade and the second second second second second second second second second second re cable micro USB (Ro) / Iterative kade and the second second second second second second second second second
- (DE) /Supporti del mouse (IT) / Pés do mouse (IP) / Ножки мыши (RU) / Pies del ratón (ES) / Muisvoetjes (NL) / Fare ayakları (TR) / Лідошаа миші (UA) / Stopka myszy (PL) / Pata myši (SS) / Picioruşe mouse (RO) / Egér lábak (HU) / Mus fötter (SV) / Hiiri jalat (FI) / Museføtter (NO) / де (AR) / Pátky pre myši (SK) Mouse feet / 滑鼠腳墊(繁體中文)/ 鼠标脚垫(简体中文) / マウスソール (JP) / 마우스 발 (KO) / Patins de souris (FR) / Mausfüße (DE) /Supporti del m
- Rubber cover / 橡膠護蓋(繁體中文) / 橡胶护盖(商体中文) / ネジ穴 (カバーキャップ) (JP) / 고무 덮개 (KO) / Cache en caoutchouc (FR) / Gummiabdeckungen (DE) / Coverin gomma (IT) / Tampa de borracha (BP) / Pesunoara aranyuau (RU) / Tapa de goma (ES) / Rubberen adfekting (NU) / Lastik kapak (TR) / Youwoe noxyenrat (UA) / Gumwar physer (SC) / Capac din cauciuc (RC) / Gumi boritás (HU) / Gummiskydd (SV) / Kumisuojus (FI) / Gummideksel (NO) / نعنه السنامي (AR) / Gumený kryt (SK)
- Optical sensor / 光學威測器(緊體中文)/ 光电感应器(商体中文) / 光学センサー (JP) / 경센서 (KO) / Capteur optique (FR) / Optischer Sensor (DE) / Sensore ottico (TT) / Sensor óptico (BP) / Omtwecxwik датчик (RU) / Sensor óptico (ES) / Optische sensor (NL) / Optik sensor (TR) / Omtwuswik cercop (UA) / Czujink optyczny (PL) / Optický senzor (CS) / Senzor optic (RO) / Optikai érzékelő (HU) / Optisk sensor (SV) / Optinen anturi (FI) / Optisk sensor (ND) / Optický snímač (SK)

#### Profile switching

016647

Profile switching / 設定檔切換(繁體中文)/ 设置文件切换(简体中文) / プロファイルの切り替え (JP) / 프로필 전환 (KO) / Sélection de profil (FR) / Umschalten des Profils (DE) / Selezione profilo (IT) / Troca de Perfil (BP) / Выбор профилей (RU) / Cambio de perfil (ES) / Profielschakelaar (NL) / Profil Geçişi (TR) / Перемикання профілю (UA) / Przełączanie profili (PL) / Přepínání mezi profily (CS) / Comutarea între profiluri (RO) / Profilváltás (HU) / Profilbyte (SV) / Profilin vaihtaminen (FI) / Profilbytte (NO) / يَبِدِيل ملف التَعريف / (AR) / Prepínanie profilov (SK)

Switch to Profile 1 / 切換至設定檔 1(繁體中文)/ 切换至设置文件 1(简体中文)/ プロ ファイル1への切り替え (JP) / 프로필 1로 전화 (KO) / Profil 1 (FR) / Umschalten auf Profil 1 (DE) / Passa a Profilo 1 (IT) / Alternar para Perfil 1 (BP) / Выбрать профиль 1 (RU) Cambiar al perfil 1 (ES) / Schakelen 1+8 المعامر المراجع المراجع المراجع المراجع المراجع المراجع المراجع المراجع المراجع المراجع المراجع المراجع المراجع المعامر المراجع المراجع

Switch to Profile 2 / 切換至設定檔 2(繁體中文)/ 切换至设置文件 2(简体中文) / プロファ イル2への切り替え (JP) / 프로필 2로 전환 (KO) / Profil 2 (FR) / Umschalten auf Profil 2 (DE) / Passa a Profilo 2 (IT) / Alternar para Perfil 2 (BP) / Выбрать профиль 2 (RU) / Cambiar al perfil 2 (ES) / Schakelen naar profiel 2 (NL) / 2. Profile Geç (TR) / Перемкніться на Профіль 2 (UA) / Przełącz na Profil 2 (PL) / Přepnout na profil 2 (CS) / Comutare la Profil 2 (RO) / Váltás az 2. profilra (HU) / Byt till profil 2 (SV) / Vaihda Profiili 2:een (FI) / Bytt til profil 2 (NO) / ٢ ملف التعريف (AR) / Prepnúť na 2. profil (SK)

Switch to Profile 3 / 切換至設定檔 3 (繁體中文) / 切换至配置文件 3 (简体中文) / プロファイル 3への切り替え (JP) / 프로필 3로 전환 (KO) / Profil 3 (FR) / Umschalten auf Profil 3 (DE) / Passa a Profilo 3 (m) / Itema prao Perfil 3 (RP) / الفاتيمة профиль 3 (RU) / Cambiar al perfil 3 (E) / Schakelen naar profiel 3 (NL) / 3. Profile Geç (TR) / Перемкніться на Профіль 3 (UA) / Przełącz na Profil 3 (E) / Přepnout na profil 3 (CS) / Comutare la Profil 3 (RO) / Váltás az 3. profilra (HU) / 8µ till profil 3 (NC) / Váltáa Profili 3.een (FI) / Bytt til profil 3 (NO) / ۲ نفر (RO) / ۲ مان المركز (RO) / ۲ مان (RO) / ۲ مان (RO) / ۲ مان (RO) / ۲ **1**+6

### Replacing the switches

Replacing the switches / 更換滑鼠微動開關(繁體中文)/ 更换鼠标微动开关(简体中文) / スイッチを交換する (JP) / 스위치 교체하기 (KO) / Remplacer les interrupteurs (FR) / Austauschen der Schalter (DE) / Sostituzione dei tasti (IT) / Substituindo os interruptores (BP) / Замена переключателей (RU) / Cambiar los conmutadores (ES) / Vervang de schakelaars (NL) / Anahtarları değistirin (TR) / Заміна перемикачів (UA) / Wymień przełączniki (PL) / Vyměňte spínače (CS) , (AR) / Vymeňte spínače (SK) / Vymeňte spínače (SK) / Albani (Arbeni (SV) / Albani (Arbeni (SV) / Valhda kytkimet (FI) / Bytt ut bryterne (NO) / استبدل المفتقيح (AR) / Vymeňte spínače (SK)

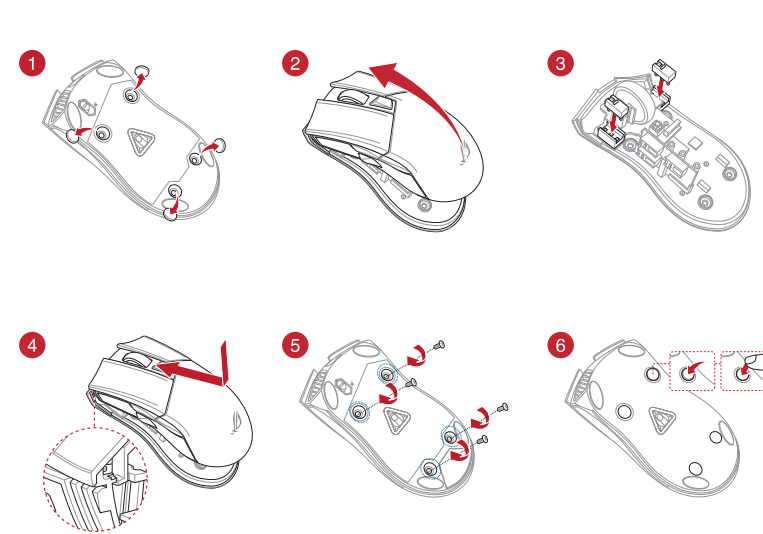

## Package contents

System requirements

100 DPI to 12000 DPI 1600 DPI

・1 x ROG Gladius II 雷競滑鼠

・2×日本製造歐姆龍滑鼠微動開關

Windows<sup>®</sup> 10 / Windows<sup>®</sup> 7 作業系統

網際網路連線(用來下載選配軟體)

・1 × ROG logo 貼紙 ・1 × ROG 滑鼠收納袋

至少 100MB 可用硬碟空間(用來安裝選配軟體)

0 DPI 至 12000 DPI 1600 DPI 400 DPI

・保固卡

· 箱設 DPI 1 · 箱設 DPI

Windows\* 10 / Windows\* 7

1 x ROG logo sticker

USB por

Specifications

包裝內容物

・使用手冊

系統需求

・USB 連接埠

規格

- 1 x ROG Gladius II Gaming Mousting
- 2 x Japanese-made Omron mouse switches 1 x 2-meter USB cable 1 x 1-meter USB cable 1 x ROG pouch

100 MB of hard disk space (for optional software installation

Internet connection (for downloading optional software)

Warranty car

400 DP

2. Connect the micro USB cable to your ROG Gladius II Gaming Mouse NOTE: Ensure the ROG logo on the micro USB cable faces up when connecting it to the ROG Gladius II Gaming mouse.

Getting started

- 3. Download the driver from http://www.asus.com then install it in your

## **Customizing with ROG Armoury**

ur ROG Gladius II Gaming Mouse

1. Connect the USB cable to your computer's USB port

IMPORTANT! When you encounter a problem while updating the firmware, unplug the micro USB cable, then press and hold down left, right and scoll button on your mouse and replug the micro U cable to restart the update.

#### 開始使用

- 依據以下步驟設定 ROG Gladius II 電競滑鼠 將 LISB 線連接至雷腦上的 LISB 連接追。
- ・1 × 2 公尺 USB 連接線 ・1 × 1 公尺 USB 連接線 2. 將 Micro USB 線連接至您的 ROG Gladius II 電競滑鼠
  - 注意:請在將 USB 線連接至 ROG Gladius II 電競滑鼠時確保印有 ROG Logo 的一面朝上。
  - 3. 從華碩網站 https://www.asus.com/tw 下載驅動程式,並安裝至電

## 使用 ROG Armoury 軟體客製化您的滑鼠 關於按鍵編輯、效能、背光、表面校準等更多功能,請造訪華碩官網 https://www.asus.com/tw 下載並安裝 ROG Armoury 驅動程式。

USB-Anschlus

# 重要!更新卸體遇到問題時,請先拔下 Micro USB 連接線 接著同時長按住滑鼠上的左鍵、右鍵、以及滾輪, 然後重新插入 Micro USB 連接線再次嘗試更新。

100 DPI bis 12000 1600 DPI 400 DPI

## 开始使用

依据以下步骤设置 ROG Gladius II 电意鼠标 1. 将 USB 线连接至电脑上的 USB 接口。 2. 将 Micro USB 线连接至您的 ROG Gladius II 电竞鼠标

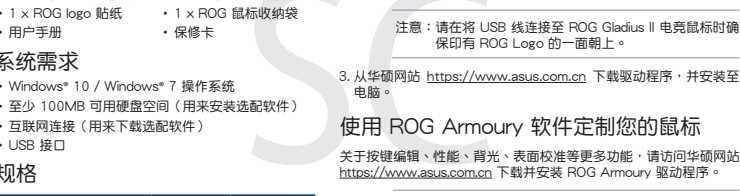

# 重要!更新固件遇到问题时,请先拔下 Micro USB 数据 线,接着同时长按住鼠标上的左键、右键、以及滚 轮,然后插上 Micro USB 数据线再次尝试更新。

セットアップ

#### 1. 本製品にUSB付属のUSBケーブルを接続します。 ・USB ケーブル (1m) × 1

시작하기

Prise en main

ドしてご利用ください。(www.asus.com)

ROG Gladius II 게임 마우스를 설정하려면

1. USB 케이블을 컴퓨터의 USB 포트에 연결합니다.

2. 마이크로 USB 케이블을 ROG Gladius II 게임 마우스에 연결합니다

http://www.asus.com 에서 드라이버를 다운로드 받아 컴퓨터에 연결합니다.

더 많은 프로그래밍 버튼 , 성능 설정 , 조명 효과 , 표면 보정은 www.asus.com 에서 ROG Armoury 를 다운로드 받아 설치하십시오

ROG Armoury 로 사용자 지정하기

urer votre souris gaming ROG Gladius II :

1 Connectez le câble LISB à l'un des norts LISB de votre ordinateu

2. Connectez l'extrémité micro USB du câble à la souris gaming ROG Gladius II.

Téléchargez et installez le pilote sur votre ordinateur à partir du site

**참고:** 마이크로 USB 케이블을 ROG Gladius II 게이밍 마우스에 연결할 때 케이블의 ROG 로고가 위를 향하도록 연결하십시오.

중요! 픰웨어를 업데이트하는 동안 문제가 발생하면 마이크로 USB 케이블을 뽑은 후 마우스에서 왼쪽, 오른쪽 및 스크를 버튼을 길과 두후 마이크로 USB 케이블을 도로 꽂고 업데이트를 다시 시작하십시오.

壬順

ご参考: USBケーブルのROGロゴがマウスの上面を向くようにして 接続します。

重要:ファームウェアの更新中になんらかの問題が発生した場合 は、マウスとUSBケーブルをいったん外し、マウスの「左ボタン」 [右ボタン] [ホイール]を押しながら再度接続し直して、もう一度 ファームウェアの更新を実行してください。

2. USBケーブルのもう一方をパソコンのUSBポートに接続します ドライバーをASUSオフィシャルサイトからダウンロードしコンピューター にインストールします。(http://www.asus.com).

#### Windows<sup>®</sup> 10 / Windows<sup>®</sup> ・100 MBのディスクの空き容量(ソフトウェアのインストール ・インターネット接続(ソフトウェアのダウンロード) 統合設定ソフトウェア「ROG Armoury」 構合 設定 ソフトウェア ROG Armouryでは、各種ボタン割り当て、パフォーマン ス、LEDライト、キャリブレーション、マクロなどのマウス設定をカスタマイズす ることができます。ROG ArmouryはASUSオフィシャルサイト からダウンロー USB ポートを搭載した PC

・保証書

#### 仕様 解像度 DPI1(既定值) DPI2(既定值) 100 DPI ~ 12000 1600 DPI 400 DPI

## 패키지 내용물

包装内容物

・1 x ROG logo 贴纸

パッケージ内容

・USB ケープル (2m) × 1

システム要件

• 取扱説明書

・ROG Gladius II ゲーミングマウス×1

ROG ロゴステッカー×1
 ROG ポーチ×1

・オムロン製マイクロスイッチ×2

・用户手册

・USB 接口

规格

系统需求

・1 x ROG Gladius II 电竞鼠标

2×日本制造欧姆龙鼠标微动开关

・Windows® 10 / Windows® 7 操作系统

互联网连接(用来下载选配软件)

・1×2米USB 连接线
 ・1×1米USB 连接线

・保修卡

默认 DPI 1

100 DPI 至 12000 DPI 1600 DPI 400 DPI

#### • 1 x ROG Gladius II 게임 마우스

- 2 x 일본산 Omron 마우스 스위치 • 1 x 2 미터 USB 케이블 • 1 x 1 미터 USB 케이블
- 1 x ROG 로고 스티커 • 1 x ROG 파우치
- 사용자 문서 보증 카드

## 시스템 요구사항

사양

해상도

- Windows<sup>®</sup> 10 / Windows<sup>®</sup> 하드 디스크 100 MB(옵션 소프트웨어 설치용
- 인터넷 연결(옵션 소프트웨어 다운로드용)
- USB 포트

# 기본값 DPI1 기본값 DPI2

#### Contenu de la boîte

- 1 x Souris gaming ROG Gladius I
- 2 x Switches de souris Omron de fabrication japo
- 1 x Câble USB de 2 mètres
  1 x Câble USB d'1 mètre
- 1 x Autocollant ROG
  1 x Pochette ROG

## Documentation technique · Carte de garantie

- **Configuration requise** ows® 10 / Window
- Espace disque dur de 100 Mo (pour l'installation de logiciel

#### Connexion internet (pour le téléchargement de logiciel Dort LICP

### Caractéristiques

| Résolution          | DPI 1 par défaut | DPI 2 par défaut |  |
|---------------------|------------------|------------------|--|
| 100 DPI à 12000 DPI | 1600 DPI         | 400 DPI          |  |

Verpackungsinhalt

- 1 x ROG Gladius II Gaming Mau
- 2 x Japanische Omron Mausschalte 1 x 2-Meter-USR-Kabel 1 x 1-Meter-USB-Kabe
- 1 x ROG Logo-Aufkleber
  1 x ROG Beutel
- andbuch

## Systemvoraussetzungen

- Windows 10 / Windows 7
- 100 MB freier Festplattens
- Internetverbindung (für optionale Software-Downloads)

#### Spezifikationen

Application ROG Armoury Pour profiter de boutons programmables, de paramètres de perform eux et de calibrages de surface supplémentaires, téléchargez et installez le logicie ROG Armoury à partir du site officiel d'ASUS : www.asus.com

> IMPORTANT ! Si vous rencontrez un problème lors de la mise à jour du firmware, débranchez le câble micro USB, puis maintenez enfor gauche, le bouton droit et la molette de votre souris et rebranchez le câble micro USB pour recommencer la mise à jour.

REMARQUE : Assurez-vous que le logo ROG de l'extrémité micro USB du càble est orienté vers le haut lors de la connexion du càble à la souris gaming ROG Gladius II.

## Erste Schritte

n richten Sie Ihre ROG Gladius II Gaming Maus ein: 1. Verbinden Sie das USB-Kabel mit dem USB-Anschluss Ihres Com 2. Verbinden Sie das Micro-USB-Kabel mit Ihrer ROG Gladius II Gaming Maus

HINWEIS: Achten Sie darauf, dass das ROG Logo auf dem Micro-USB-Kabel nach oben zeigt, wenn Sie es mit der ROG Gladius II Gaming Maus verbinden

. Laden Sie den Treiber unter <u>http://www.asus.com</u> herunter, installieren Sie

## Weitere Anpassungen mit ROG Armoury

nierhare Tasten Leistungseinstellungen Licht Oberflächenkalibrierung laden Sie ROG Armoury unter <u>www.asus.com</u> herunter und installieren es

WICHTIGI Wenn Sie beim Aktualisieren der Firmware auf ein Problem stoßen, trennen Sie das Micro-USB-Kabel und halten Sie dann die linke, rechte und Scroll-Taste an Ihrer Maus gedrückt. Schließen Sie das Micro-USB-Kabel wieder an und beginnen die Aktualisierung

re programmable buttons, performance settings, lighting effects, and calibration, download and install the ROG Armoury from <u>www.asus.com</u>

#### Contenuto della confezione

- 1 x Mouse gaming ROG Gladius I
- 2 x Tasti mouse Omron (made in Japar 1 x Cavo USB 1 metro
- 1 x Cavo USB 2 metri
- 1 x Adesivo con logo ROG 1 x Custodia ROG
- Requisiti di sistema

## Windows\* 10 / Windows\* 7

- 100 MB di spazio libero su hard disk (per installazione di software
- Connessione ad Internet (per il download di software opzi Porta USB
- Specifiche

| Risoluzione               | DPI 1<br>standard | DPI 2<br>standard |
|---------------------------|-------------------|-------------------|
| Da 100 DPI a 12000<br>DPI | 1600 DPI          | 400 DPI           |

#### Conteúdos da embalagem

- 1 x Mouse para Jogo ROG Gladius II
- 2 x Japanese-made Omron mouse switches
- 1 x cabo USB 2 metros 1 x cabo USB 1 me 1 x etiqueta do logotipo ROG • 1 x bolsa ROG
- Documentação do usuário · Cartão de garantia

#### Requerimentos de sistema

- Windows® 10 / Windows® 7
- 100 MB de espaço livre no disco rígido (para i software opcional)
- Conexão com a Inte Porta USB

#### Especificações

Комплект поставки

Игровая мышь ROG Gladius II

-метровый кабель USB

Системные требования

100 Мб места на жестком лиске (лля установк

Подключение к интернету (для загрузки допол

лейка ROG

Windows 10 / Windo

программного обеспеч

Спецификация

Разъем USB

зрешение

| Resolução           | Padrão DPI 1 | Padrão DPI 2 |  |
|---------------------|--------------|--------------|--|
| 100 DPI a 12000 DPI | 1600 DPI     | 400 DPI      |  |

### Iniciando

- Para configurar sei Mouse para Jogo ROG Gladius II:
- 1. Conecte o cabo USB à porta UBS do seu computado 2. Conecte o cabo micro USB ao Mouse para Jogo ROG Gladius II.
  - NOTA: Certifique-se o logotipo ROG no cabo micro USB está virado para cima quando o ligar ao mouse de Jogo ROG Gladius II.
- 3. Baixe o driver de http://www.asus.com e, em seguida, instale-o em seu

## Personalizando com ROG Armoury

Para mais botões programáveis, configurações de desempenho, efeitos de iluminaçã e calibração de superfície, baixe e instale o ROG Armoury de www.asus.com

> IMPORTANTE! Quando você encontrar um problema ao atualizar o firmware, desconecte o cabo micro USB, em seguida, pressione e segure o botão esquerdo, direito do mouse e role e reconecte o cabo micro USB para reiniciar a atualização.

## Начало работы

ый кабель USB

Сумка ROG
 Гарантийны

400 DP

. Подключите USB-кабель к разъему USB компьютера. 2. Подключите к мыши кабель micro-USB.

ПРИМЕЧАНИЕ: Убедитесь, что при подключении кабеля micro-USB к мыши логотип ROG кабеле на обращен вверх.

Скачайте драйвер с <u>http://www.asus.com</u> и установите его на свой

## Настройка с помощью ROG Armoury Для программируемых кнопок, настройки производительности, световых

ов и калибровки поверхности скачайте и установите ROG Armoury о www.asus.com.

> ВАЖНО! Если Вы столкнулись с проблемой при обновлении прошивки, отсоедините кабель micro-USB, затем нажмите и удерживайте колесико прокрутки, левую и правую кнопки и подключите кабель micro-USB снова для перезапуска

## Contenido del paquete

- 1 x Ratón para juegos ROG Gladius II
- 2 x Conmutadores de ratón Omron fabricados en Japó
- 1 x cable USB de 2 metros 1 x Pegatina con el logotipo de 1 x Funda ROG 1 x cable USB de 1 me

100 DPI до 12000 DPI 1600 DPI

- Documentación del usuario Tarjeta de garantí
- Requisitos del sistema

- Windows® 10 / Windows® 7 100 MB de espacio en disco duro (para instalación del
- Conexión a Internet (para descargar el softwa Duorto LISP

## Especificaciones

| Resolución          | PPP 1<br>predeterminado | PPP 2<br>predeterminado |  |
|---------------------|-------------------------|-------------------------|--|
| 100 PPP a 12000 PPP | 1600 PPP                | 400 PPP                 |  |

## Inhoud verpakking

- 1 x ROG Gladius II gam
- 2 x in Japan vervaardigde Omr muisschakolaa 1 USB-kabel 1 meter

1 x ROG-tas

Garantiekaart

- 1 USB-kabel 2 meter
- 1 x ROG-logosticker Gebruiksdocumentatie
- Systeemvereisten

## Windows® 10 / Windows® 7

- 100 MB harde schijfruimte (voor optionele software
- installatie) Internetverb
- USB-poort

## Specificaties

| Resolutie             | Standaard DPI 1 | Standaard DPI 2 |
|-----------------------|-----------------|-----------------|
| 100 DPI tot 12000 DPI | 1600 DPI        | 400 DPI         |

Aan de slag Uw ROG Gladius II gamemuis instellen:

- Sluit de USB-kabel aan op de USB-poort van de compute 2. Sluit de micro USB-kabel aan op uw ROG Gladius II gamemuis
  - OPMERKING: Zorg dat het ROG-logo op de micro USB-kabel omhoog is gericht wanneer u het aansluit op de ROG Gladius II gamemuis.
- iload het stuurprogramma van <u>http://www.asus.com</u> en installeer het volgens in uw computer

#### Aanpassen met ROG Armoury

meer programmeerbare knoppen, prestatie gseffecten en oppervlaktekalibratie, kunt u de ROG Armoury downloaden en installeren van www.asus.com.

> BELANGRUK! Als u een probleem ondervindt bij het bijwerken van de firmware, koppelt u de micro-USB-kabel los, houdt u de linke rechter- en scrolknop van de muis ingedrukt en sluit u de micro-USB-kabel opnieuw aan om de update opnieuw te starten.

#### Procedimientos iniciales

- Para configurar el ratón para juegos ROG Gladius II:
- 1. Conecte el cable USB al puerto USB del equipo
- Conecte el cable micro-USB al ratón para juegos ROG Gladius II.
- NOTA: Asegúrese de que el logotipo de ROG que se encuentra en el cable micro-USB está orientado hacia arriba cuando lo conecte al ratón para juegos ROG Gladius II.
- 3. Descarque el controlador desde http://www.asus.com v. a continuación stálelo en el equino

## Personalización con ROG Armoury

Para disponer de más botones programables, configurad Inclusion de la superficie, descargue e instale ROG ury desde <u>www.asus.com</u>.

IMPORTANTE! Si tiene algún problema durante la actualización del firmware, desenchufe el cable micro-USB y, a continuación, presione si soltar el botón izquierdo, derecho y de desplazamiento del ratón y vuelva a enchufar el cable micro-USB para reiniciar la actualización.

Per iniziare

- Per installare il mouse gaming ROG Gladius II:
- 1. Collegate il cavo USB alla porta USB del vostro con
- 2. Collegate il cavo micro-USB al mouse gaming ROG Gladius II

NOTA: Assicuratevi che il logo ROG sul cavo micro-USB sia rivolto verso l'alto quando lo collegate al mouse gaming ROG Gladius II.

3. Scaricate i driver da http://www.asus.com quindi installateli sul vostre compute

#### Personalizzazione tramite ROG Armoury

Per una migliore personalizzazione dei tasti, ulterio zioni, effetti di illuminazione e taratura della superficie scaricate e installate ROG Armoury dal sito www.asus.com

> IMPORTANTE! Se si verificasse un problema durante giornamento del firmware scollegate il cavo micro USB, tenete muti i tasti destro, sinistro e rotellina di scorrimento e ricollegate il cavo micro USB per riavviare l'aggiornamento.

#### Paket iceriăi

- 1 tane ROG Gladius II Oyun Faresi 2 tane Japonya üretimi Omron fare anahtar 1 tane 2 metre USB kablosu • 1 tane 1 metre USB kab
- 1 tane ROG logosu çıkartması 1 tane ROG Torbası Kullanıcı belgeleri Garanti kartı

## Sistem gereksinimleri

- Windows\* 10 / Windows\* 7
- 100 MB sabit disk alanı (isteğe bağlı yazılım yüklemesi için) Internet bağlantısı (isteğe bağlı yazılımı indirmek için)
- USB bağlantı noktas Teknik özellikler

#### Varsa DPI 1 özünürlük 00 DPI ila 12000 DPI 1600 DP

## Вміст упаковки

- Ігрова миша ROG Gladius II
- Перемикачі Omron (Японія) (2 шт.) 2-метровий кабель USB • 1-метровий кабель USB
- Наліпка з логотипом ROG Чохол у стілі ROG Документація користувача • Гарантійний тал

#### Системні вимоги

- Vindows<sup>®</sup> 10 / Windows<sup>®</sup> 7 100 МБ на жорсткому диску (для інсталяції додаткового ПЗ
- Підключення до інтернету (для заван П3)

## Технічні характеристики

| Роздільна                   | DPI 1 за      | DPI 2 за      |
|-----------------------------|---------------|---------------|
| здатність                   | замовчуванням | замовчуванням |
| Від 100 DPI до 12000<br>DPI | 1600 DPI      | 400 DPI       |

## Zawartość opakowania

- 1 x mysz dla gracza ROG Gladius II 2 x przełączniki do myszy Omron produkcji Japońskie
- 1 x 2-metrowy kabel USB
  1 x 1-metrowy kabel USB 1 x naklejka z logo ROG • 1 x woreczek ROG
- Dokumentacja użytkownika Karta gwarancyjna

## Wymagania systemowe

windows" 10 / Windows" 7 100 MB wolnego miejsca na dysku twardym (do instalacji opcjonalnego oprogramowania) Połączenie internetowe (do pobrania opcjonalnego

#### oprogramowania) Port USB

Specyfikacje

Domyślne DPI 1 Dom 100 DPI do 12000 DPI 1600 DPI 400 DPI

## **Obsah krabice**

- 1 x herní mvš ROG Gladius II 2 x spínače myši Omron vyrobené v Japonski
- 1 x kabel USB 2 m 1 x kabel USB 1 m 1 x nálepka s logem ROG
   1 x pouzdro ROG
- Uživatelská dokumentace · Záruční list

## Svstémové požadavky

Windows® 10 / Windows® 7 100 MB místa na pevném disku (pro instalaci volitelného softwaru) Připojení k internetu (pro stažení volitelného softwaru)

## Technické údaje

Výchozí DPI 1 Výchozí DPI 00 DPI až 12 000 DPI 1600 DPI 400 DPI

## Continutul ambalaiului

- 1 x mouse pentru jocuri ROG Gladius II
- 2 x comutatoare de mouse Omron fabricate în Japonia 1 x cablu USB de 2 metri
   1 x cablu USB de 1 metru
- 1 x autocolant cu sigla ROG 🔹 1 x husă ROG Documente pentru utilizator • Card De Garantie

## Cerințe de sistem

- Windows® 10 / Windows® 7 100 MB de spațiu liber pe hard disk (pentru instalarea de software opțional
- Conexiune la internet (pentru descărcarea de software ptional Port USB

## Specificații

Între 100 și 12.000 DPI 1600 DPI 400 DPI

#### Baslarken ROG Gladius II Oyun Farenizi kurmak için:

indirip yükleyin

Початок роботи

Gladius II.

Wprowadzenie

Začínáme

bu www.asus.com.

Noțiuni introductive

. u a configura mouse-ul pentru jocuri ROG Gladius II:

2. Conectati cablul micro USB la mouse-ul pentru iocuri ROG Gladius II.

1. Conectati cablul USB la portul USB de pe computer.

Personalizarea cu ROG Armoury

performanță, etectele de iluminare și calit ROG Armoury accesând <u>www.asus.com</u>.

reporni actualizarea.

Pokyny pro nastavení herní myši ROG Gladius II:

2. Připojte kabel micro USB k herní myši ROG Gladius II

1. Připojte kabel USB k portu USB počítače.

Щоб налаштувати Ігрову мишу ROG Gladius II:

1. Підключіть кабель USB до порту USB на комп'ютер

2. Підключіть кабель micro USB до Ігрової миші ROG Gladius II.

налаштування прогр

ienia myszy do gier ROG Gladius II:

2. Podłącz kabel micro USB do myszy do gier ROG Gladius II.

1. Podłącz kabel USB do portu USB komputera

завантажте і встановіть утиліту ROG Armoury з www.asus.com.

1. USB kablosunu bilgisayarınızın USB bağlantı noktasına bağlayın

2. Mikro USB kablosunu ROG Gladius II Oyun Farenize bağlayın.

NOT: ROG Gladius II Oyun Farenize bağlarken, mikro USB

3. Sürücüyü http://www.asus.com adresinden indirip bilgisavarınıza yükleyin.

ROG Armoury uygulamasıyla özelleştirme

için mikro USB kablosunu geri takın

Daha fazla programlanabilir düğme, performans ayarı, aydınlatma efekti ve yüzey ölçümleme için, <u>www.asus.com</u> adresinden ROG Armoury uygulaması

ÖNEMLİ! Aygıt yazılımını güncellerken bir sorunla karşılaşırsanız, mikro USB kablosunu çıkarın, farenizdeki sol, sağ ve kaydırma

ПРИМІТКА: Переконайтеся, що логотип ROG на кабелі micro USB

тажте драйвер з http://www.asus.com, а потім встановіть його на

Індивідуальне налаштування з ROG Armoury

арактеристик, ефектів підсвічування, а також для калібрування поверхні

ВАЖЛИВО! Коли трапляється проблема з оновленням мікропрограми, вимкніть кабель мікро USB, а потім, натисн утримуючи ліву і праву кнопки та копіщатко прокручування перепідключіть кабель мікро USB, щоб перезапустити онов

UWAGA: Podczas podłączania do myszy do gier ROG Gladius II upewnij się, że logo ROG na kablu micro USB jest skierowane do góry.

WAŻNE! Po wykrycju problemu podczas aktualizacji firmware, odłacz

władzi i o wykryciu problem podczas akdarzegi miniare, onącz kabel micro USB, a następnie naciśnji i przytrzymaj na myszy przycisk w lewo, w prawo i przycisk przewijania o podłącz ponownie kabel micro USB w celu ponownego uruchomienia aktualizacji.

POZNÁMKA: Při připojování kabelu micro USB k herní myši ROG Gladius II musí logo ROG na kabelu micro USB směřovat nahoru.

3. Stáhněte ovladač z webu http://www.asus.com a potom jej nainstalujte do

Chcete-li získat další programovatelná tlačítka, provádět nastavení výkonu, používat světelné efekty a kalibrovat povrch, stáhněte si a nainstalujte software ROG Armoury

DŮLEŽITÉ! Pokud se při aktualizování firmwaru setkáte s problémem, odpojte kabel micro USB, potom stiskněte a podržte levé tlačiko, pravé tlačiko a rolovací kolečko na myši a znovu připojte kabel micro USB. Aktualizace se restartuje.

NOTĂ: Asigurați-vă că sigla ROG de pe cablul micro USB este orientată în sus când conectati mouse-ul pentru iocuri ROG Gladius II

Descărcați driverul de la http://www.asus.com, după care instalați-l pe computer

ru mai multe informații despre butoanele programabile, setările de ormanță, efectele de iluminare și calibrarea suprafeței, descărcați și instalați

IMPORTANT! Dacă întâmpinați probleme în timpul actualizării

ware-ului, deconectati cablul micro USB, apoi apăsati și tineți

apăsat butonul din stânga, butonul din dreapta și butonul de derulare ale mouse-ului și apoi reconectați cablul micro USB pentru a

Přizpůsobení se softwarem ROG Armoury

3. Pobierz sterownik ze strony http://www.asus.com, a następnie zainstaluj w

Dostosowanie oprogramowania ROG Armoury

W celu uzyskania dalszych ustawień dla programowalnych przycisków, ustawień wydajności, efektów świetlnych i kalibracji powierzchni, należy pobrać i zainstalować

oprogramowanie ROG Armoury dostępne pod adresem www.asus.com.

ий вгору, коли його підключають до Ігрової миші ROG

их кнопок, робочих

ini basılı tutun, ardından güncellemeyi yeniden başlatma

kablosundaki ROG logosunun vukarıya dönük olduğundan emin olun

A csomag tartalma 1 x ROG Gladius II egér játékokhoz

2 x japán gyártmányú Omron egérkapcsoló 1 x 2 m hosszú USB-kábel
 1 x 1 m hosszú USB-kábel 1 x matrica a ROG emblémával- 1 x ROG tárolótasak

#### Felhasználói dokumentáció • Garancia kártva Rendszerkövetelmények

Windows® 10 / Windows® 7 100 MB terület a merevlemezen (az opcionális szoftver

Internetkapcsolat (az opcionális szoftver letöltéséhez USB-csatlakozó

## Műszaki jellemzők

Förpackningens innehåll

1 x ROG logotypetikett • 1 x ROG-påse

100 MB hårddiskutrymme (för installation av tillvalsprogram)

sta Omron-hiirikytkintä

1 x ROG-pussi

Takuukortti

Oletus DPI 1 Oletus DPI 2

1600 DPI 400 DPI

1 x 2-metrinen USB-kaapeli
 1 x 1-metrinen USB-kaa

100 Mt kiintolevytilaa (valinnaisen ohielmiston asentamista

Internet-yhteys (valinnaisen ohjelmiston lataamista varten)

Internetanslutning (för hämtning av tillvalsprogram)

1 x ROG Gladius II Gaming Mouse

Windows® 10 / Windows® 7

Specifikationer

00 DPI till 12 000 DPI 1600 DPI

Pakkauksen sisältö

Järiestelmävaatimukset

/indows\* 10 / Windows\* 7

• 1 x ROG Gladius II -pelihiir

2 x japanilaisva

1 x ROG-logotarra

Käyttäjän asiakirjat

USB-portti

Tekniset tiedot

Innhold i pakken

logo Brukerdokumentasjon

Windows<sup>®</sup> 10 / Windows<sup>®</sup> 7

Systemkrav

USB por

1 stk, ROG Gladius II Gamingmus

2 stk. Omron-musebrytere produsert i Japar

1 stk. 2 meter lang USB-kabel 1 stk. 1 meter lang USB-kabel 1 stk. klistremerke med ROG-1 ROG-pose

Garantikor

100 - 12000 DPI

lösning

1 x 2 m USB-kahel

Bruksanvisning

Systemkrav

USB-port

2 x Omron-brytare tillverkade i Japar

Alapértelme érték: DPI 1 elbontás 100 DPI - 12000 DPI 1600 DPI 400 DP

1 x 1 m USB-kabe

Warranty card

400 DP

## Első lépések

Komma igång

För att ställa in din ROG Gladius II Gaming Mouse

Anpassa med ROG Armoury

Näin pääset alkuun

ROG Gladius II -pelihiiren asettaminer

1. Liitä USB-kaapeli tietokoneen USB-porttiin

2. Liitä micro-USB-kaapeli ROG Gladius II -pelihiireen

liität sen ROG Gladius II -pelihiireer

Mukauttaminen ROG-arsenaalilla

Saadaksesi lisää ohielmoitavia painikkeita, suorituskykyasetuksia

3. Lataa ajuri osoitteesta http://www.asus.com ja asenna se tietokoneeseen

osteita ja pintakalibrointeja, lataa ja asenna ROG-arsenaali

och installation av ROG Armoury från www.asus.com.

2. Anslut micro USB-kabeln till din ROG Gladius II Gaming Mouse

1. Anslut USB-kabeln till datorns USB-port

#### A játékokhoz készült ROG Gladius II egér beállítása:

. Csatlakoztassa az USB-kábelt a számítógép USB-csatlakozójához 2. Csatlakoztassa a micro USB-kábelt a játékokhoz megtervezett ROG Gladius II egérhez.

## MEGJEGYZÉS: Győződjön meg arról, hogy a micro USB-kábelen lévő ROG embléma felfelé néz, amikor a kábelt a játékokhoz megtervezett ROG Gladius II egérhez csatlakoztatja. 3. Töltse le az illesztőprogramot a http://www.asus.com webhelyről, majd

## telepítse a számítógépére

Testreszabás a ROG Armoury használatával hoz, hogy a gombok, a teljesítménnyel kapcsolatos beállítások, a yeffektusok és a felületkalibrálás programozhatóbb legyen, töltse le és telepítse a ROG Armoury alkalmazást a www.asus.com webhelyről.

FONTOS! Ha a firmware frissitése közben problémát tapasztal, húzza ki a micro USB-kábelt, majd tartsa lenyomva a bal, a jobb és a görgetőgombot az egéren, és csatlakoztassa újra a micro USB-kábe a frissités újraindításához.

OBS! Kontrollera att ROG-logotypen på micro USB-kabeln är vänd uppåt när du ansluter den till ROG Gladius II Gaming Mouse.

VIKTIGT! När du stöter på problem under uppdateringen av den inbyggda programvaran, koppla ifrån micro USB-kabeln, tryck darfetter på den vänstra, hörga och rulliknappen på musen och håll intryckta, och anslut micro USB-kabeln igen för att starta om

NOTE: Varmista, että micro-USB-kaapelin ROG-logo on vlöspäin, kun

erbara tangenter, inställningar, ljuseffekter och ytkalibrering

3. Hämta drivrutinen från http://www.asus.com och installera den på din dator.

#### **Obsah balenia** Hracia myš ROG Gladius II, 1 ks

- Spínače myši Omron, vyrobené v Japonsku, 1 ks
- Nálepka s logom ROG, 1 ks Puzdro ROG, 1 ks Používateľská dokumentácia · Záručný list

## Používateľská príručka

- Windows® 10 / Windows® 7
- 100 MB voľného miesta na pevnom disku (na inštaláciu voliteľného softvéru) Internetové pripojenie (na stiahnutie voliteľného
- Port USB Špecifikácie

100 až 12 000 DPI 1600 DPI 400 DP

Ak chcete nastaviť hraciu myš ROG Gladius II: 1. Kábel USB zapojte do portu USB v počítači. 2. Kábel micro USB zapojte do hracej myši ROG Gladius II.

Začíname

- POZNÁMKA: Uistite sa, že logo ROG na kábli USB smeruje nahor po jeho zapojení do hracej myši ROG Gladius II.
- 3. Ovládač si stiahnite z lokality http://www.asus.com a potom ho nainštalujte

### Prispôsobenie s aplikáciou ROG Armoury

vrácie si stiahnite a nainštalujte ROG Armoury zo stránky <u>www.asus.com</u>. DÔLEŽITÉ! Ak pri aktualizovaní firmvéru dôjde k nejakémi problému, odpoite kábel micro USB a potom na myši stlačte a

podržte stlačené ľavé a pravé tlačidlo a tlačidlo na posúvanie aktualizáciu znova spustite opätovným zapojením kábla micro USB.

#### Notices

#### Federal Communications Commission Statement

This equipment has been tested and found to comply with the limits for a Class B digital device, pursuant to Part 15 of the FCC Rules. These limits are designed to provide reasonable protection against harmful interference in a residentia installation. This equipment generates, uses and can radiate radio frequency energy and, if not installed and used in accordance with manufacturer's instructions, may cause harmful interference to radio communications. However, there is no guarantee that interference will not occur in a particular installation. If this equipment does cause harmful interference to radio or television reception, which can be determined by turning the equipment off and on, the user is encouraged to try to correct the interference by one or more of the following measures

- Reorient or relocate the receiving antenna.
- Increase the separation between the equipment and receiver.

Statement up to the listed contract price of each product

YOUR RESELLER IS INFORMED OF THEIR POSSIBILITY.

regulations for disposal of electronic products.

B급 기기 (가정용 방송통신기자재)

DO NOT disassemble the device.

ASUS Recycling/Takeback Services

KC: Korea Warning Statement

DO NOT throw the device in fire. DO NOT short circuit the contacts.

- · Connect the equipment to an outlet on a circuit different from that to which the receiver is connected.
- Consult the dealer or an experienced radio/TV technician for help.

CAUTION! Any changes or modifications not expressly approved by the grantee of this device could void the user's authority to operate the equipment.

#### Compliance Statement of Innovation, Science and Economic Development Canada (ISED)

This device complies with Innovation, Science and Economic Development Canada licence exempt RSS standard(s) Operation is subject to the following two conditions: (1) this device may not cause interference, and (2) this device must accept any interference, including interference that may cause undesired operation of the device. CAN ICES-3(B)/NMB-3(B)

#### Déclaration de conformité de Innovation, Sciences et Développement économique Canada (ISED)

Le présent appareil est conforme aux CNR d'Innovation, Sciences et Développement économique Canada applicables aux appareils radio exempts de licence. L'exploitation est autorisée aux deux conditions suivantes : (1) l'appareil ne doit pas produire de brouillage, et (2) l'utilisateur de l'appareil doit accepter tout brouillage radioélectrique subi, même si le brouillage est susceptible d'en compromettre le fonctionnement. CAN ICES-3(B)/NMB-3(B)

ASUS will only be responsible for or indemnify you for loss, damages or claims based in contract, tort or infringement under

This limit also applies to ASUS' suppliers and its reseller. It is the maximum for which ASUS, its suppliers, and your reseller are

LINDER NO CIRCUMSTANCES IS AS US UARLE FOR ANY OF THE FOULOWING: (1) THIRD-PARTY CLAIMS AGAINST YOU FOR

DAMAGES; (2) LOSS OF, OR DAMAGE TO, YOUR RECORDS OR DATA; OR (3) SPECIAL, INCIDENTAL, OR INDIRECT DAMAGES OR

FOR ANY ECONOMIC CONSEQUENTIAL DAMAGES (INCLUDING LOST PROFITS OR SAVINGS), EVEN IF ASUS, ITS SUPPLIERS OR

DO NOT throw the device in municipal waste This product has been designed to enable proper reuse of parts

equipment and mercury-containing button cell battery) should not be placed in municipal waste. Check local

and recycling. The symbol of the crossed out wheeled bin indicates that the product (electrical, electronic

ASUS recycling and takeback programs come from our commitment to the highest standards for protecting our environment.

well as the packaging materials. Please go to http://csr.asus.com/english/Takeback.htm for detailed recycling information in

Complying with the REACH (Registration, Evaluation, Authorisation, and Restriction of Chemicals) regulatory framework, we

B급 기기 (/78중 8중중전기자세) 이 기기는 가정용(B급) 전자파적합기기로서 주로 가정에서 사용하는 것을 목적으로 하며, 모든 지역에서 사용할 수 있습니다.

published the chemical substances in our products at ASUS REACH website at <a href="http://csr.asus.com/english/REACH.htm">http://csr.asus.com/english/REACH.htm</a>.

We believe in providing solutions for you to be able to responsibly recycle our products, batteries, other compo

## Limitation of Liability

this Warranty Statement

collectively responsible.

Proper disposal

ent regio

ß

MSIP-REM-MSQ-P50

REACH

الدء

لإعداد ماوس الألعاب ROG Gladius II:

بماوس ألعاب ROG Gladius II.

التخصيص مع مستودع ROG

للحصول على أزرار قابلة للبرمجة أكثر والتعرف على إعدادات الأداء وا السطح؛ برجي تنزيل وتثبيت مستودع ROG من ROB من www.asus.com.

أ. قربتُو صبل كيل USB بمنفذ USB الموجود بالحاسوب.

TÄRKEÄÄ! Kun kohtaat ongelman päivittäessäsi laiteohjelmistoa, irrota micro-USB-kaapell, pidä sitten hiiren vasenta, oikeaa ja vierityspainkeitta painettuna ja liitä sitten micro-USB-kaapeli takaisin käynnistääksesi päivityksen uudelleen. Circumstances may arise where because of a default on ASUS' part or other liability, you are entitled to recover damages from ASUS. In each such instance, regardless of the basis on which you are entitled to claim damages from ASUS, ASUS is liable for no more than damages for bodily injury (including death) and damage to real property and tangible personal property: or any other actual and direct damages resulted from omission or failure of performing legal duties under this Warranty

## Komme i gang

ta <u>www.asus.com</u>.

For å sette opp din ROG Gladius II Gamingmus 1. Koble USB-kabelen til datamaskinens USB port.

Mikro-USB kabelen til din ROG Gladius II Gamingmus MERK: Kontroller at ROG-logoen på mikro-USB kabelen er vendt opp når du kobler den til din ROG Gladius II Gamingmus.

Last ned driveren fra http://www.asus.com og installer den på din

VIKTIG! Hvis du får et problem under oppdatering av fastvaren, trekker du ut mikro-USB-kabelen og trykker og holder nede venstre, høyre og rulleknapp på musen og kobler til mikro-USB-kabelen igjer for å starte oppdateringen på nytt.

. . قريبَو صيل كيل micro USB بماوس الألعاب ROG Gladius II.

. قم بتنزيل برنامج التشغيل من http://www.asus.com ثم قم بتثبيته على الحاسوب.

هام! عندما تواجه مشكلة أثناء تحديث البرنامج الثابت، قم بفصل كابل micro USB ، ثم إضغط م

ار الزر الأيمن والأيسر لتمرير بالماوس وأعد تركيب كابل micro USB لاعادة بدء التحديث.

ملاحظة: تأكد من أن شعار ROG الموجود على كبل micro USB مواجه للأعلى عند توصيله

#### Tilpasse med ROG Armoury

Last ned og installer ROG Armoury fra <u>www.asus.com</u> for flere program knapper, ytelsesinnstillinger, lyseffekter og overflatekalibrering. Internettoppkobling (for å laste ned valgfri programvare)

• عدد ١ ماوس ألعاب ROG Gladius II

عدد ۲ مفتاح ماوس Omron صناعة يابانية

Windows® 10 / Windows® 7 •

ا نقطة لكل بوصنة إلى ١٦٠٠ نا ١٢٠ نقطة لكل بوصنة بوصنة

اتصال بالإنترنت (لتتزيل البرامج الاختيارية)

• عدد احقيبة ROG

بطاقة الضمان

يتظليات النظام

USB Site .

المو اصفات

عدد ۱ کیل USB طوله ۱ متر
 عدد ۱ کیل USB طوله ۸ مترین

١٠٠ ميجا بايت من المساحة الخالية على القرص (لتثبيت البرامج الاختيارية)

١٦٠٠ نقطة لكل

## Spesifikasjoner

Package contents

٤٠٠ نقطة لكل بوصبة

• عدد ۱ ملصق شعار ROG

كتيب المستخدم

Standard ppt. 1 Standa 100 til 12 000 ppt. 1600 ppt. 400 ppt

100 MB ledig plass på harddisken (for å installere valgfri

#### **BSMI: Taiwan Wireless Statement**

無感或與內實 12 劳力 餐型式認識各格之低功率射頻電機,非經許可,公司、商號或使用者均不得擅自變更頻率、加大功率或變更原設計之 特性及功能。低功率射頻電機之使用不得影響飛航安全及干擾合法通信;經發現有干擾現象時,應立即停用,並改善 至無干擾時方得疊鐵使用。前項合法通信,指依電信法規定作業之無線電通信。低功率射頻電機須忍受合法通信或工 業、科學及醫療用電波輻射性電機設備之干擾。

#### VCCI: Japan Compliance Statement

#### VCCI Class B Statement

VCCI 準拠クラス B 機器(日本)

この装置は、クラス B 情報技術装置です。この装置は、家庭環境で使用することを目的としていますが、この装置がラジオやテレ ビジョン受信機に近接して使用されると、受信障害を引き起こすことがあります。 取扱説明書に従って正しい取り扱いをして下さい。

Ð

电子电气产品有害物质限制使用标识:图中之数字为产品之环保使用期限。仅指电子电气产品 中含有的有害物质不致发生外泄或突变,从而对环境造成污染或对人身、财产造成严重损害的 China RoHS EFUP Labelling - 10 Years 期限。

| 部件名称        | 有害物质   |        |        |               |               |                 |
|-------------|--------|--------|--------|---------------|---------------|-----------------|
|             | 铅 (Pb) | 汞 (Hg) | 镉 (Cd) | 六价铬 (Cr (VI)) | 多溴联苯<br>(PBB) | 多溴二苯醚<br>(PBDE) |
| 印刷电路板及其电子组件 | х      | 0      | 0      | 0             | 0             | 0               |
|             | 0      | 0      | 0      | 0             | 0             | 0               |
|             | 0      | 0      | 0      | 0             | 0             | 0               |
| 其它          | ×      | 0      | 0      | 0             | 0             | 0               |

本表格依据 SJ/T 11364 的规定编制

:表示该有害物质在该部件所有均质材料中的含量均在 GB/T 26572 规定的限量要求以下

×:表示该有害物质至少在该部件的某一均质材料中的含量超出GB/T 28572 规定的限量要求,然该部件仍符合欧型指令 2011/65/EU 的规范。 备注:或产品所标示之环保使用期限,系指在一般正常使用状况下。

#### 限用物質及其化學符號

| 單元                                 | 限用物質及其化學符號 |        |        |                         |            |              |
|------------------------------------|------------|--------|--------|-------------------------|------------|--------------|
|                                    | 鉛 (Pb)     | 汞 (Hg) | 鎘 (Cd) | 六價鉻 (Cr <sup>+6</sup> ) | 多溴聯苯 (PBB) | 多溴二苯醚 (PBDE) |
|                                    | -          | 0      | 0      | 0                       | 0          | 0            |
|                                    | 0          | 0      | 0      | 0                       | 0          | 0            |
|                                    | -          | 0      | 0      | 0                       | 0          | 0            |
|                                    | -          | 0      | 0      | 0                       | 0          | 0            |
| 備考1."0" 备指該項限用物質之百分比含量未超出百分比含量基準值。 |            |        |        |                         |            |              |

備考 2. "-" 係指該項限用物質為排除項目

### CE Mark Warning

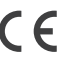

English ASUSTEK Computer Inc. hereby declares that this device is in compliance with the essential requirements and other relevant provisions of related Directives. Full text of EU declaration of conformity is available at: www.asus.com/support

Français AsusTek Computer Inc. déclare par la présente que cet appareil est conforme aux critères essentiels et autres clauses pertinentes des directives concernées. La déclaration de conformité de l'UE peut être téléchargée à partir du site Internet suivant : www.asus.com/support.

Deutsch ASUSTeK Computer Inc. erklärt hiermit, dass dieses Gerät mit den wesentlichen Anforderungen und anderen relevanten Bestimmungen de zugehörigen Richtlinien übereinstimmt. Der gesamte Text der EU-Konformitätserklärung ist verfügbar unter: <u>www.asus.com/support</u> Italiano ASUSTeK Computer Inc. con la presente dichiara che questo dispositivo è conforme ai requisiti essenziali e alle altre disposizioni pertinenti

rrelate. Il testo completo della dichiarazione di conformità UE è disponibile all'indirizzo: www.asus.com/support Русский Компания ASUS заявляет что это устройство соответствует основным требованиям и другим соответствующим условия

цих директив. Подробную информацию, пожалуйста, смотрите на <u>www.asus.com/support</u>

Български С настоящото ASUSTeK Computer Inc. декларира, че това устройство е в съответствие със същести ите изисквания и другите тановления на свързаните директиви. Пълният текст на декларацията за съответствие на ЕС е достъпна на адрес: <u>www.asus.com/</u>

Hrvatski ASUSTeK Computer Inc. ovim izjavljuje da je ovaj uređaj sukladan s bitnim zahtjevima i ostalim odgovarajućim odredbama vezanih direktiva Cijeli tekst EU izjave o sukladnosti dostupan je na: vww.asus.com/support

Čeština Společnost ASUSTeK Computer Inc. tímto prohlašuje, že toto zařízení splňuje základní požadavky a další příslušná ustanovení souvisejících směrnic. Plné znění prohlášení o shodě EU je k dispozici na adrese www.asus.com/support

Dansk ASUSTeK Computer Inc. erklærer hermed, at denne enhed er i overensstemmelse med hovedkr. relaterede direktiver. Hele EU-overensstemmelseserklæringen kan findes på: <u>www.asus.com/support</u> nelse med hovedkravene og andre relevante bes

Nederlands ASUSTeK Computer Inc. verklaart hierbij dat dit apparaat voldoet aan de essentiële vereisten en andere relevante bepalingen van de verwante richtlijnen. De volledige tekst van de EU-verklaring van conformiteit is beschikbaar op: <u>www.asus.com/support</u> Eesti Käesolevaga kinnitab ASUSTeK Computer Inc. et see seade vastab asiakohaste direktiivide oluliste nõuetele ja teistele asiasse

tele. EL vastavusdeklaratsiooni täielik tekst on saadaval järgmisel aadressil: <u>www.asus.com/support</u>

Suomi ASUSTeK Computer Inc. ilmoittaa täten, että tämä laite on asiaankuuluvien direktiivien olennaisten vaatimusten ia muiden tätä koskevien säädösten mukainen. EU-vhdenmukaisuusilmoituksen koko teksti on luettavissa osoitteessa; www.asus.com/support

Ελληνικά Με το παρόν, η AsusTek Computer Inc. δηλώνει ότι αυτή η συσκευή συμμορφώνεται με τις θεμελιώδεις απαιτήσεις και άλλες σχετικές διατάξεις των Οδηγιών της ΕΕ. Το πλήρες κείμενο της δήλωσης συμβατότητας είναι διαθέσιμο στη διεύθυνση: <u>www.asus.com/support</u> Magyar Az Szifizet Complete for incerement kijeste operativ por portekte in a statistica statistica statis

Latviski ASUSTeK Computer Inc. ar šo paziņo, ka šī ierice atbilst saistīto Direktīvu būtiskajām prasībām un citiem citiem saistošajiem n Pilns ES atbilstības paziņojuma teksts pieejams šeit:

www.asus.com/support

Lietuvių "ASUSTeK Computer Inc." šiuo tvirtina, kad šis įrenginys atitinka pagrindinius reikalavimus ir kitas svarbias susijusių direktyvų nuostatas. Visą ES atitikties deklaracijos tekstą galima rasti

www.asus.com/support

Norsk ASUSTEK Computer Inc. erklærer herved at denne enheten er i samsvar med hovedsaklige krav og andre relevante forskrifter i relaterte ktiver. Fullstendig tekst for EU-sam ingen finnes på

www.asus.com/support

Polski Firma ASUSTEK Computer Inc. ninjejszym oświadcza, że urządzenie to jest zgodne z zasądniczymi wymogami i innymi właściwymi nych dyrektyw. Pełny tekst deklaracji zgodności UE jest dostępny pod adresem: www.asus.com/support

| lanufacturer                       | ASUSTek COMPUTER INC.                                        |
|------------------------------------|--------------------------------------------------------------|
| ddress, City                       | 1F., No. 15, Lide Rd., Beitou Dist., Taipei City 112, Taiwan |
| uthorized Representative in Europe | ASUS COMPUTER GmbH                                           |
| ity Address                        | Harkortstrasse 21-23, 40880 Ratingen                         |
| ountry                             | Germany                                                      |